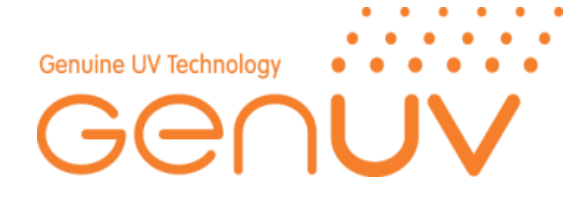

# 사용자매뉴얼 Smart UV Checker II User Manual

# Smart UV Checker II

GXXX-SXXSUC2.0-LA10

2020-Ver.1.2 HJ.KIM

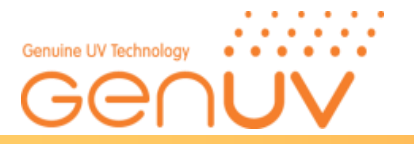

## Contents

| 1. | 제품특징 및 사양<br>Product Features and Specifications                      | 3  |
|----|-----------------------------------------------------------------------|----|
| 2. | 상대반응도 곡선<br>Relative Response Curve                                   | 4  |
| 3. | 주의사항<br><i>Caution</i>                                                | 4  |
| 4. | 명칭 및 연결<br>Name and Connection                                        | 5  |
|    | 4-1. 안드로이드 계열의 스마트 폰과 LA10 프로브<br>Android smartphones and LA10 probes |    |
|    | 4-2. 연결 및 시작화면<br>Connection and Start Window                         |    |
| 5. | 제품 동작 방법<br>Product Operation Method                                  | 9  |
|    | 5-1. 안드로이드 앱 창 구성<br>Android App Window Configuration                 |    |
|    | 5-2. 앱 동작 방법<br>APP Description                                       |    |
|    | 5-3. 데이터저장<br>Data SAVE File Description                              |    |
|    | 5-4. 에러 메시지<br>Error Message                                          |    |
| 6. | 문제해결<br>Trouble shooting                                              | 17 |
| 7. | 이상 발생시 A/S 요청<br>Request for A/S in Case of Abnormality               | 18 |

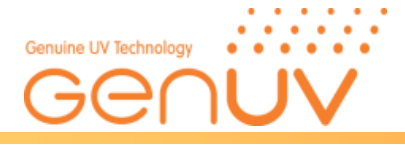

# 사용자 매뉴얼 User Manual Smart UV Checker II [GUVX-SXXSUC2.0-LA10]

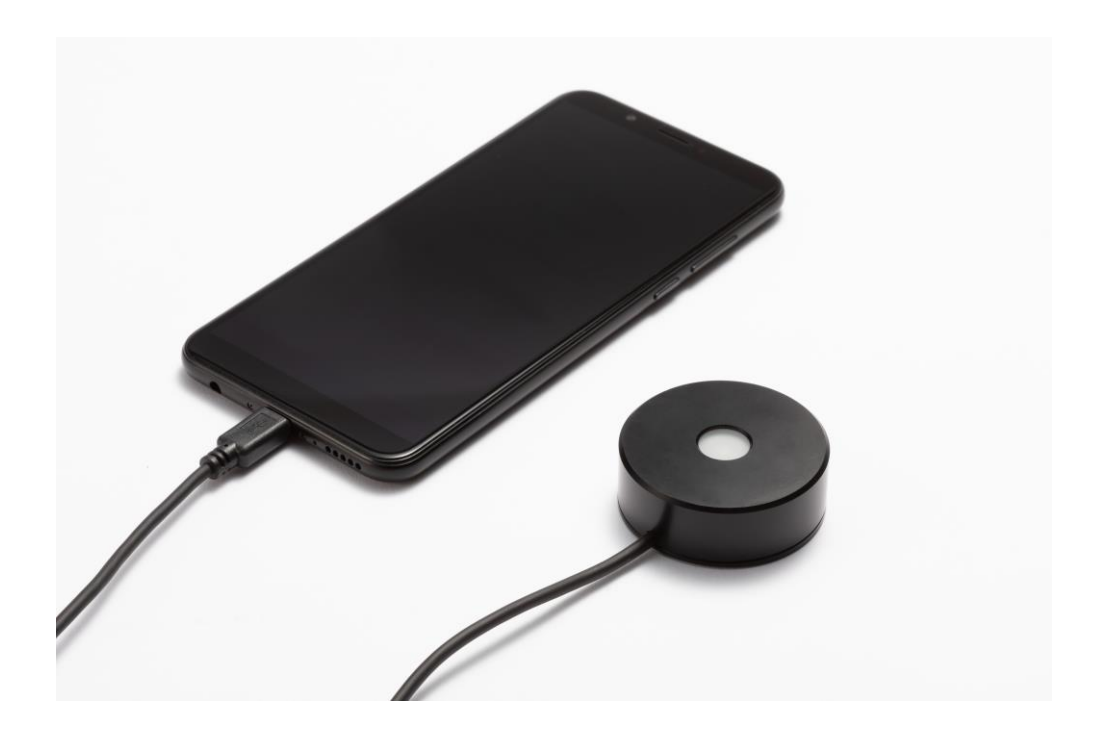

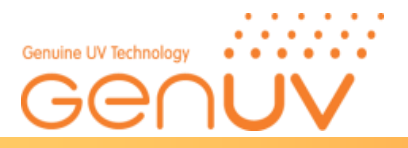

## 1. 제품특징 및 사양 (Product Features and Specifications)

설명 : GUVX-SXXSUV2.0-LA10 시리즈는 안드로이드 앱에서 값을 표시하는 휴대형 측정 기기입니다 Description: The GUVX-SXXSUV2.0-LA10 are portable instruments with a Android App display.

| 구분<br>(Item)                               | UVA                                       | UVB                                                                                                    | UVC                                                                                                    | UVC -LED                                                                                                 | Blue light                                                           | UV INDEX                                  |  |
|--------------------------------------------|-------------------------------------------|----------------------------------------------------------------------------------------------------|----------------------------------------------------------------------------------------------------|----------------------------------------------------------------------------------------------------|----------------------------------------------------------------------|-------------------------------------------|--|
| 모델명<br>(Model name)                        | <sup>1)</sup> GUVA-<br>S12SUC2.0-<br>LA10 | <sup>2)</sup> GUVB-<br>S31SUC2.0-<br>LA10                                                                                                    | <sup>3)</sup> GUVC-<br>S10SUC2.0-<br>LA10                                                                     | <sup>4)</sup> GUVL-<br>S10SUC2.0-<br>LA10                                                                | <sup>5)</sup> GVBL-<br>S12SUC2.0-<br>LA10                            | <sup>6)</sup> GUVI-<br>S11SUC2.0-<br>LA10 |  |
| 측정광량범위<br>(Detection<br>Power range)       |                                           | 0.000 ~ 100mW/cm² *                                                                                                    |                                                                                                    |                                                                                                    |                                                                      |                                           |  |
| 검출파장범위<br>(Spectral<br>detection<br>Range) | 240 ~ 370 nm                              | 220 ~ 320 nm                                                                                                    | 220 ~ 280 nm                                                                                                  | 230 ~ 320 nm                                                                                             | 345 ~ 450 nm                                                         | 240 ~ 320 nm                              |  |
| 교정광원<br>(Calibration<br>light Source)      | Xenon LAMP<br>UVA Range :<br>320~380nm    | Xenon LAMP<br>UVB Range :<br>275 ~ 310nm                                                                                                    | Xenon LAMP<br>UVC Range :<br>230~280nm                                                                        | LED<br>275 nm                                                                                            | LED<br>385/405 nm                                                    | Solar light<br>(Solar simulator)          |  |
| 분해능<br>(Resolution)                        |                                           | $\begin{array}{c} 0 \sim 1 \text{mW/cm}^2 : \ 0.001 \text{mW/cm}^2 \\ 1 \sim 10 \text{mW/cm}^2 : \ 0.01 \text{mW/cm}^2 \\ 10 \sim 100 \text{mW/cm}^2 : \ 0.1 \text{mW/cm}^2 \\ 100 \sim 1000 \text{mW/cm}^2 : \ 1 \text{mW/cm}^2 \end{array}$ |                                                                                                    |                                                                                                    |                                                                      |                                           |  |
| 기능<br>(Function)                           | 절대광량(<br>최대굉<br>Absolute Po<br>Max.       | (mW/cm <sup>2</sup> ) 누적된<br>량(mW/cm <sup>2</sup> ), 초<br>wer (mW/cm <sup>2</sup> ), Do.<br>Power (mW/cm <sup>2</sup> ),                                                                                                    | 방량(mJ/cm <sup>2</sup> 시작<br>肖소광량(mW/cm<br>se (mJ/cm <sup>2</sup> , Start ~<br>Ain. Power(mW/cm <sup>2</sup> ) | ~끝 시간, 누적/<br><sup>2</sup> ), 평균광량(m <sup>1</sup><br>End Time, Accumul<br><sup>2</sup> ), Avg. Power (mW | 니간표시),<br>W/cm <sup>2</sup> )<br>lated Time),<br>"/cm <sup>2</sup> ) | Index(UVI)                                |  |
| 표시<br>(Display)                            |                                           | 안 <u></u><br>Ar                                                                                                    | 드로이드 앱(Sm<br>ndroid App(Sma                                                                                   | art UV Checker 2<br>art UV Checker 2                                                                     | 2.0)<br>.0)                                                          |                                           |  |
| 동작온도<br>(Operation<br>Temperature)         |                                           | 0 ~ 60 °C                                                                                                    |                                                                                                    |                                                                                                    |                                                                      |                                           |  |
| 동작습도<br>(Operation<br>humidity)            |                                           |                                                                                                    | RH 10                                                                                                    | ~ 85 %                                                                                                   |                                                                      |                                           |  |
| 정확도<br>(Accuracy)                          |                                           |                                                                                                    | ±5 % (NIS7                                                                                                    | Г Traceable)                                                                                             |                                                                      |                                           |  |

\* Customization is available (Maximum of detection power :  $1W/(m^2)$ 

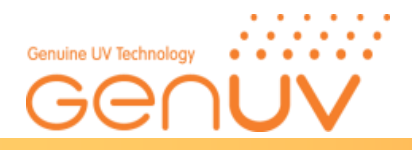

## 2. 상대반응도 곡선(Relative Response Curve)

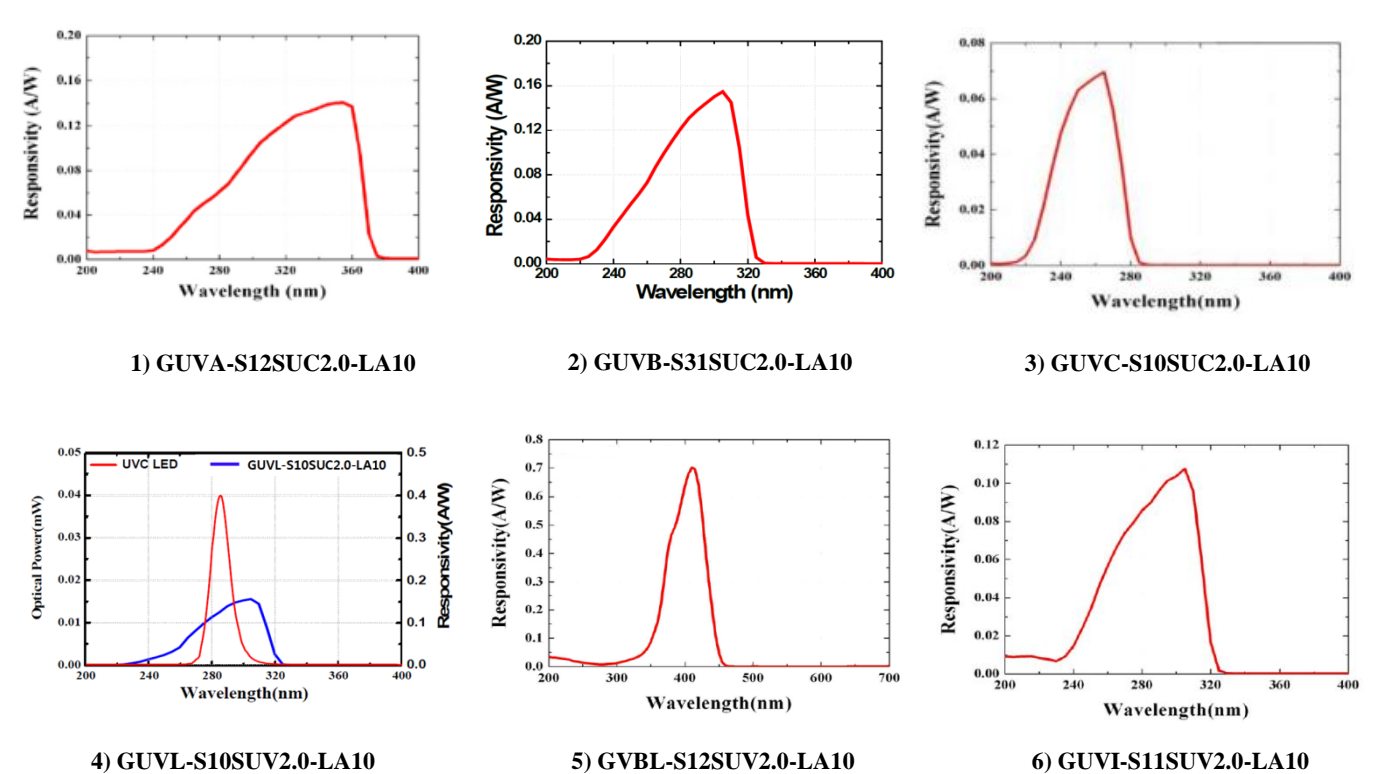

## 3. 주의사항 (Caution)

|   | UV 램프를 모니터링 할 때에는 반드시 보호 장구를 착용하시기 바랍니다.<br>Wear protective gear when monitoring UV lamps.                                               |
|---|----------------------------------------------------------------------------------------------------|
|   | 램프 광량 측정 시에는 최소 5분간 램프에 전원을 인가하고, 광량이 안정화<br>된 후에 측정하시기 바랍니다.<br>Allow lamps to warm-up prior to taking reading<br>(at least 5 minutes). |
|   | 제품은 고온, 다습, 진동, 오염물 등이 없는 곳에 보관하시기 바랍니다.<br>Do not subject the meter to extremes in temperature, humidity, shock or dust.                |
|   | 제품 혹은 센서의 표면이 오염되었을 때에는 부드럽고 깨끗한 마른 천으로<br>닦아 주십시오.<br>When the surface contamination of the product, wipe with a soft, clean cloth.     |
| 8 | 수광부에 오일이나 먼지 등의 오염물이 묻지 않도록 해 주시기 바랍니다.<br>Keep sensor free of oil, dirt, etc.                                                           |
| Ø | 임의로 제품을 분해하거나 개조하지 마시기 바랍니다.<br>Do not disassemble or modifications.                                                                     |

Genicom Co., Ltd.

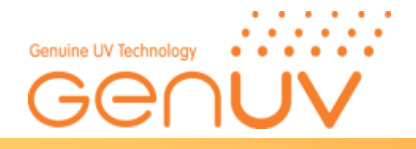

## 4. 명칭 및 연결(Name and Connection) 4-1) 안드로이드 계열의 스마트 폰과 LA10 프로브 Android smartphones and LA10 probes

\* 현재 스마트 폰은 제공 되지 않으며 LA10 UV센서 프로브만 제공 됩니다. *Currently, smartphones are not available and only LA10 probes are available.* 

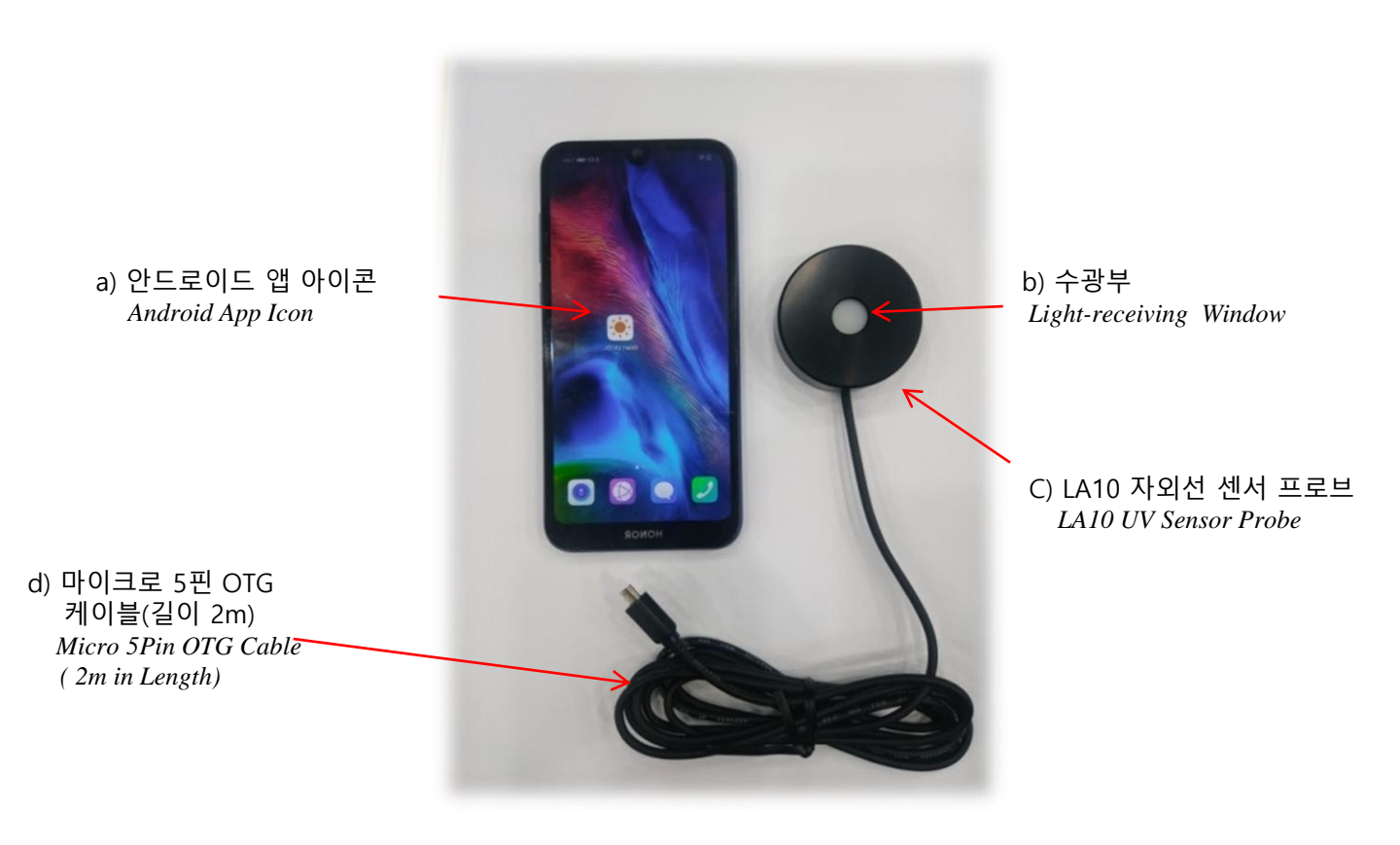

e) 센서 프로브 커넥터 터미널 Sensor Probe Connector Terminal

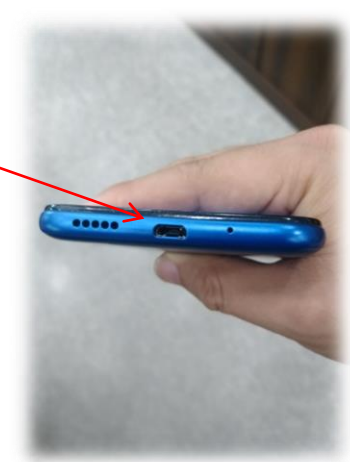

\* 연결 커넥터는 Micro 5Pin USB 타입이 기본적으로 사용 되어지며 스마트기기의 연결단자가 C Type인 경우 Micro 5pin to C Type 젠더를 사용하면 된다. 사용 스마트 기기 는 OTG (On The Go)기능을 반드시 가지고 있어야 한다.

※주의사항: Micro 5pin 커넥터 사용시 케이블 삽입 방향 주의 Connecting connectors are native to the Micro 5Pin USB type, and if the terminal of the smart device is C Type, the Micro 5pin to C Type gender can be used. The smart device used must have OTG (On The Go) function.

\* CAUTION: Careful direction of cable insertion when using Micro 5pin connector

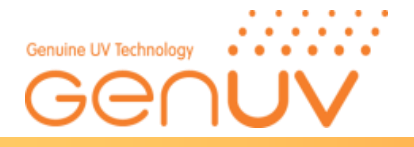

- 4-2) 연결 및 시작화면 Connection and Start Window
- ① 구글스토어에서 앱 검색 후 설치---→ Smart UV Checker 2.0 Search for and install apps in Google play Store

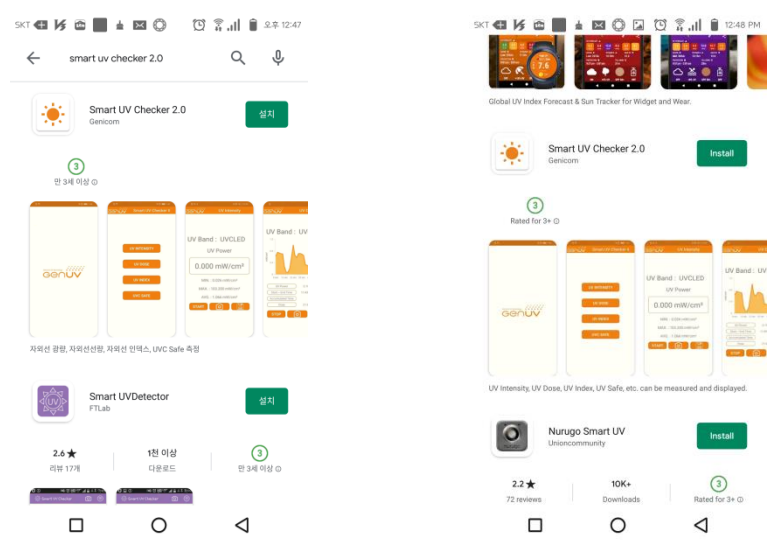

구글플레이스토어 APP 검색화면 Google Play Store APP Search

② 앱 설치 완료 시 앱 아이콘 생성Create an app icon when the app installation is complete

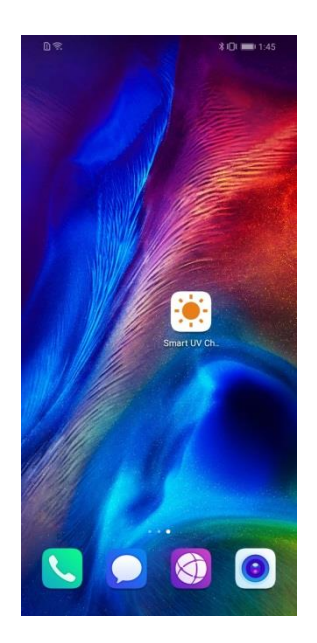

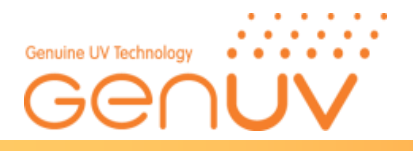

#### ③ LA 10 Probe와 스마트 폰 연결 - LA10 Probe to Smart Phone Connection

마이크로 5핀 USB 커넥터 연결 Micro 5-pin USB connector Connection

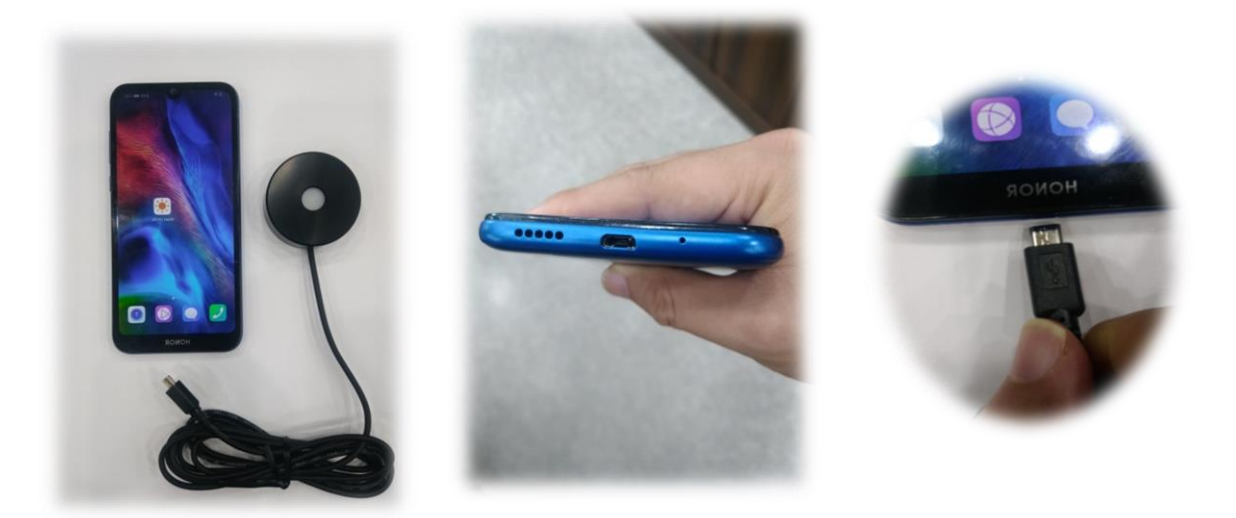

마이크로 5핀 USB 케이블과 C형 커넥터변환 젠더 연결(타입 C형 커넥터를 가지고 있는 스마트 폰에 사용) Micro 5pin USB cable to Type-C Gender Connection(Used for Smartphones with Type C connectors)

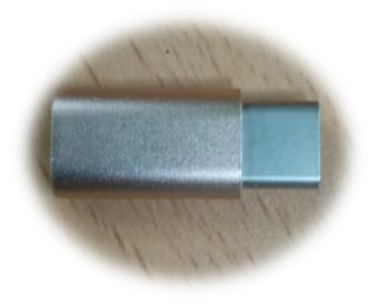

Micro 5pin to Type- C Gender

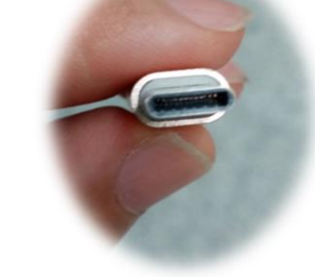

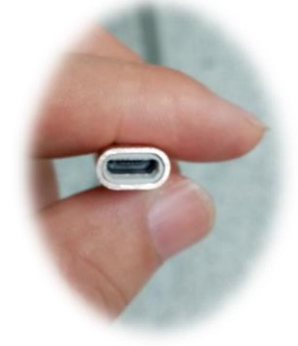

Connector

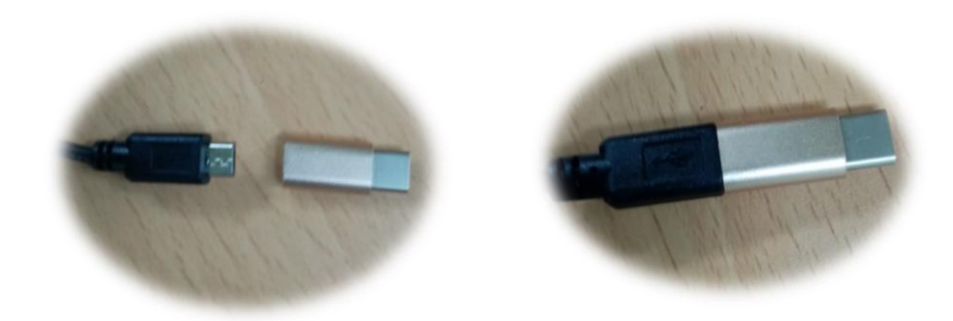

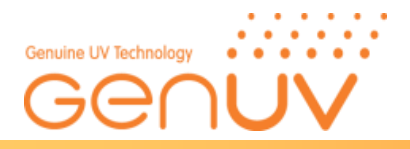

③ LA 10 Probe와 스마트 폰 연결 시 앱 실행 화면 LA10 Probe to Smart Phone Connection

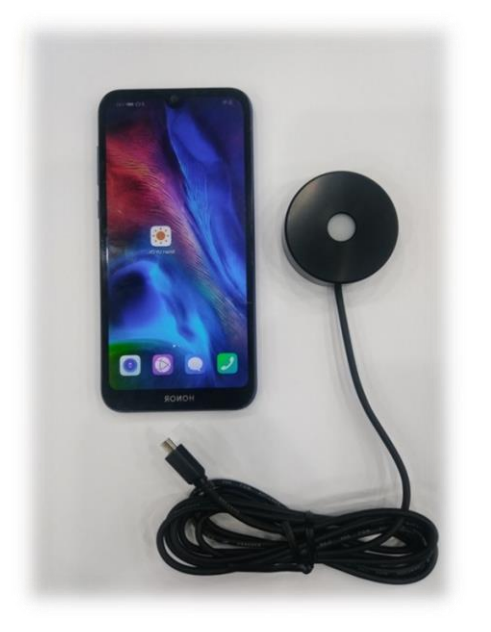

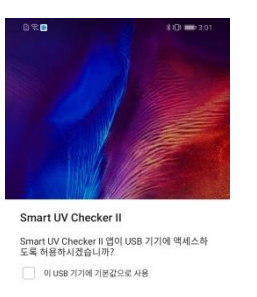

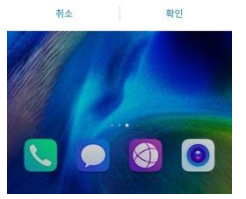

스마트 폰 시스템 언어(한국어) Smartphone System Language (Korean)

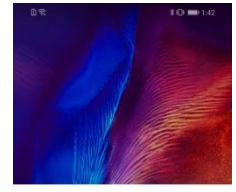

Smart UV Checker II
Open Smart UV Checker II when this USB
device is connected?
Use by default for this USB device

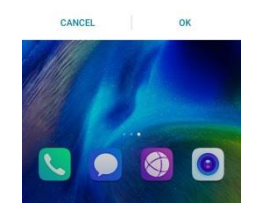

스마트 폰 시스템 언어(영어) Smartphone System Language (English)

<스마트폰과 LA10 프로브 연결 전 화면> Screen before connecting smartphone and LA10 probe <스마트폰과 LA10 프로브 연결 후 화면> Screen after connecting smartphone and LA10 probe

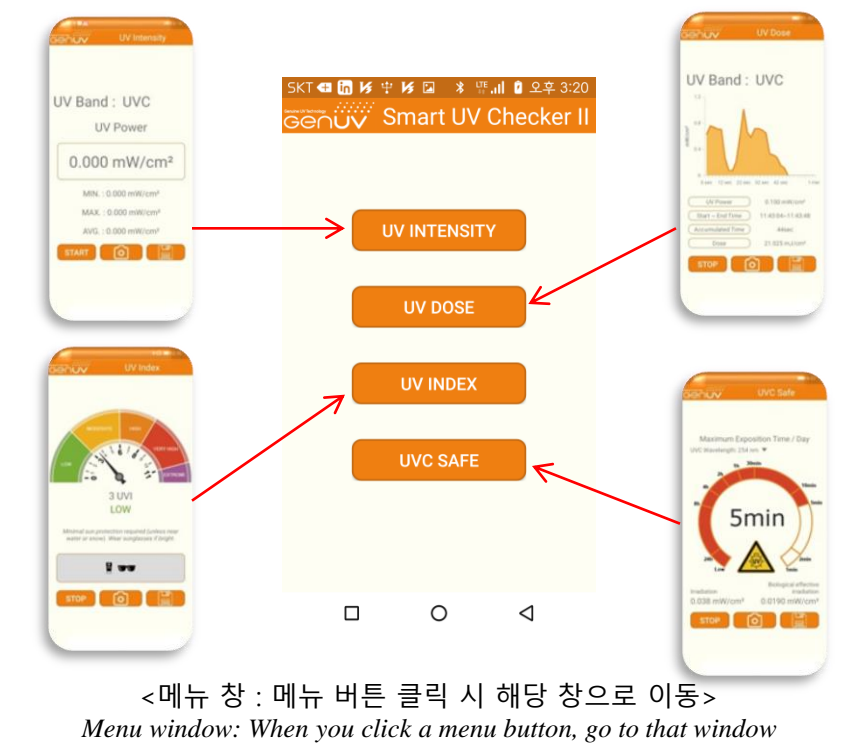

Genicom Co., Ltd.

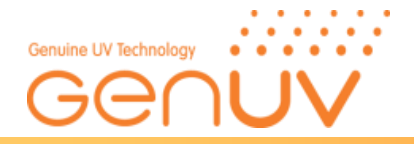

## **5. 제품 동작 방법(***Product Operation Method*) 5-1) 안드로이드 앱 창 구성

Android App Windows Configuration

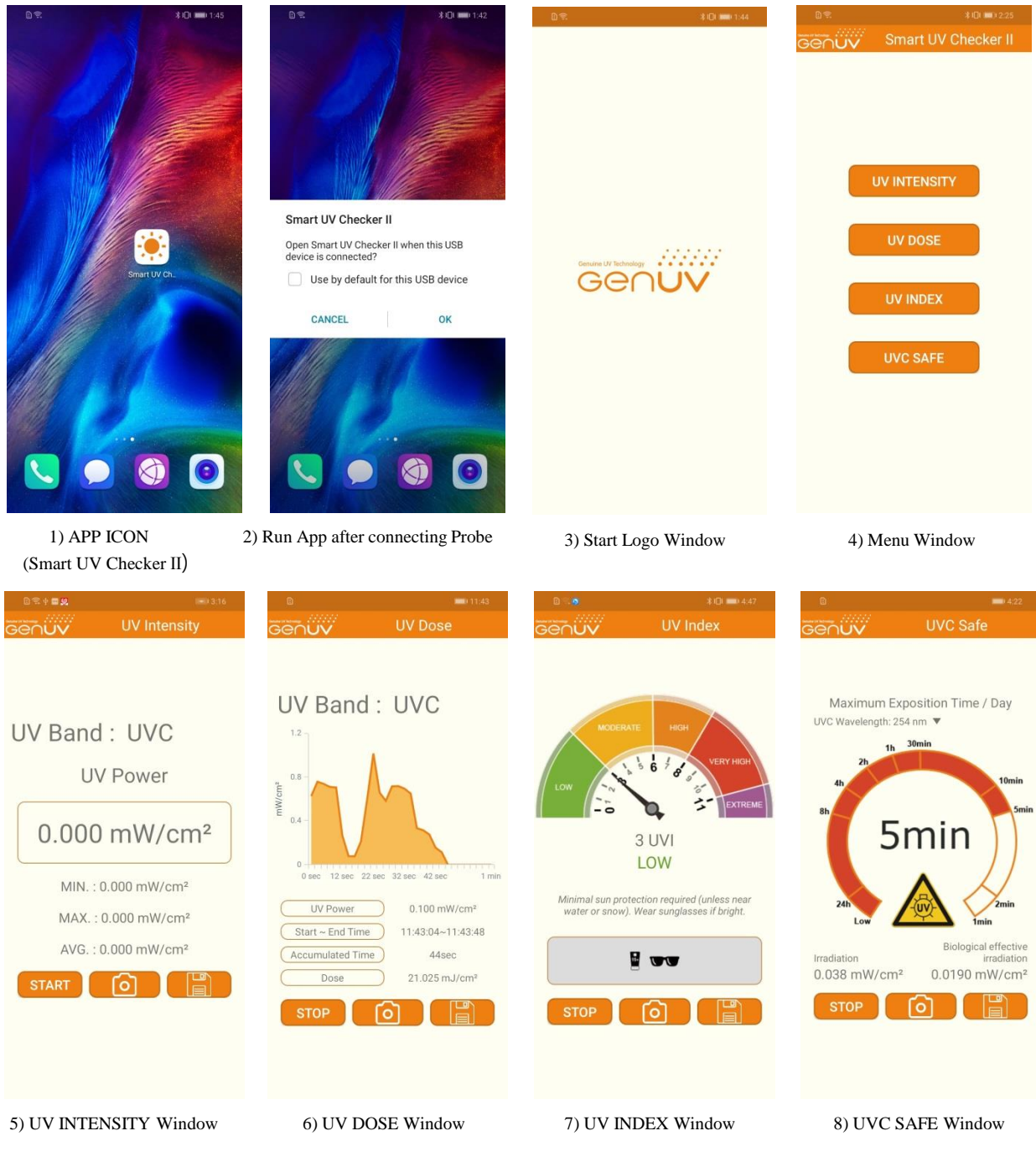

[Smart UV Checker 2.0 Window's]

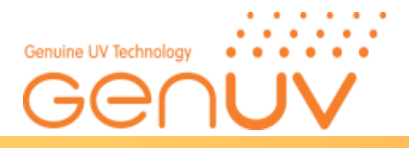

## 5-2) 앱 동작방법 (APP Description)

A) 자외선 광량 (UV Intensity)

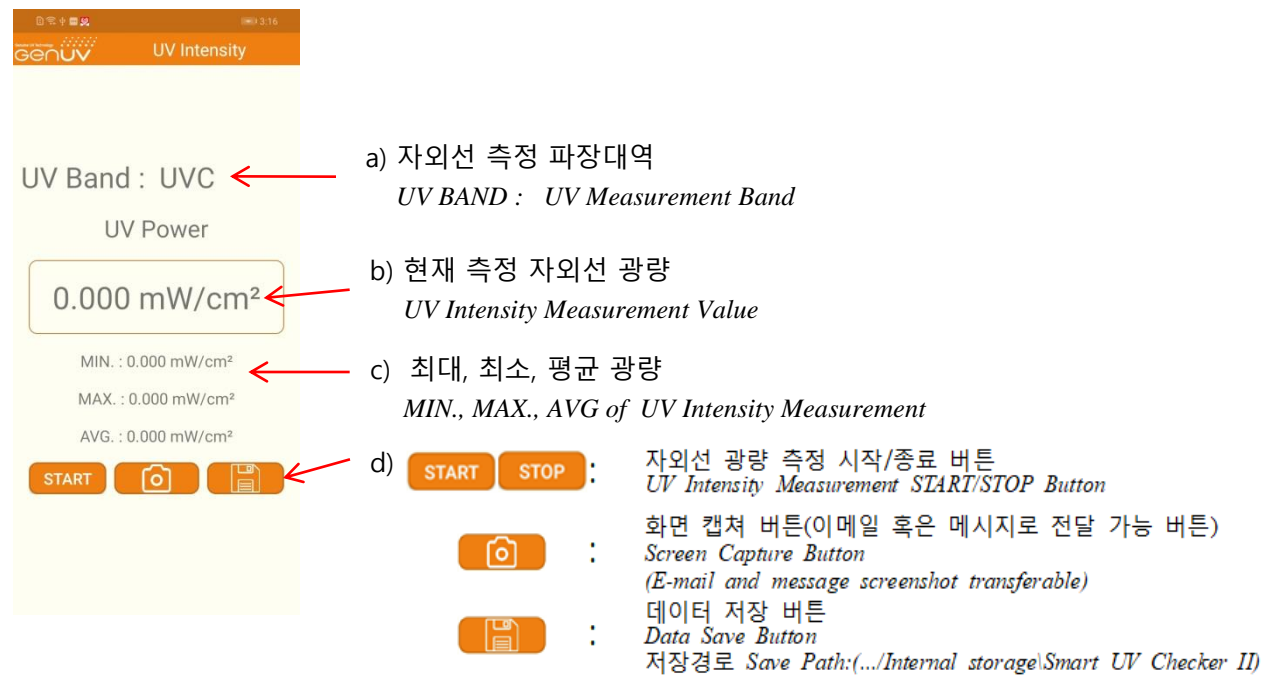

#### B) 자외선 누적광량 (*UV DOSE*)

| © ■ 11:43<br>GGOUV UV Dose                                                                                                    | a) 자외선 측정 파장더                                              | 개역                                                                                                    |
|----------------------------------------------------------------------------------------------------|------------------------------------------------------------|----------------------------------------------------------------------------------------------------|
| UV Band : UVC                                                                                                    | UV BAND : UV Med                                           | asurement Band                                                                                                    |
| 0.8-<br>0.4-                                                                                                    | b) 실시간 누적광량 -<br>Real-Time Dose Grap                       | 그래프<br>ph : UV DOSE Measurement Graph                                                                                                    |
| 0<br>0 sec 12 sec 22 sec 32 sec 42 sec 1 min<br>UV Power 0.100 mW/cm <sup>2</sup><br>Start ~ End Time 11:43:04~11:43:48<br>Accumulated Time 44sec | c) 자외선 광량, 누적<br>UV Power(UV Intens<br>Accumulated Time, D | 광량 측정 시작~끝 시간, 누적시간, 누적광량 표시<br><sup>.</sup> ity), DOSE Measurement Start ~ End Time<br>Dose Value                                       |
| Dose 21.025 mJ/cm <sup>3</sup>                                                                                                    | d) start stop                                              | 자외선 누적 광량 측정 시작/종료 버튼<br>UV DOSE Measurement START/STOP Button                                                                           |
|                                                                                                    |                                                            | 화면 캡쳐 버튼(이메일 혹은 메시지로 전달 가능 버튼)<br>Screen Capture Button<br>(E-mail and message screenshot transferable)<br>데이터 저장 버튼<br>Data Save Button |
|                                                                                                    |                                                            | 저장경로 Save Path:(/Internal storage\Smart UV Checker II)                                                                                   |

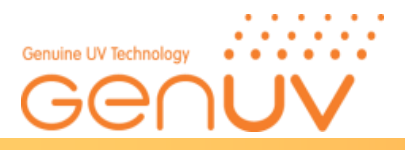

C) 자외선 지수(UV INDEX)

※ 자외선 지수 프로브 GUVI-S11SUVC2.0-LA10이 연결됐을 때 동작. *Normal operation only on GUVI-S11SUC2.0-LA10 Probes.* 

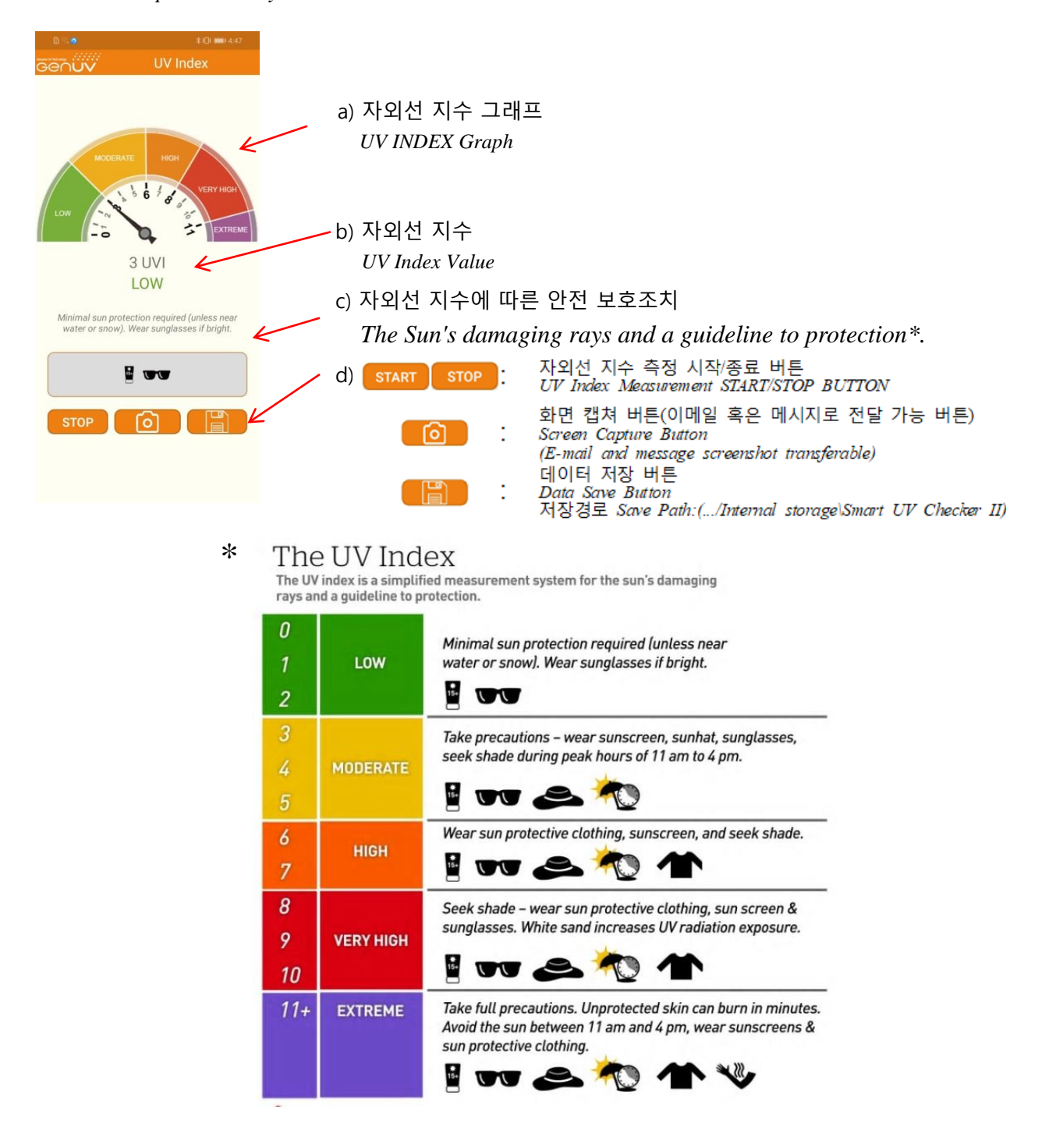

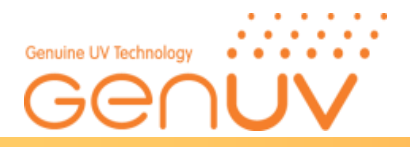

#### D) UVC 신체 안전 측정 (UVC SAFE) ※ UVC, UVC LED 프로브 GUVC-S10SUC2.0-LA10와 GUVL-S10SUC2.0-LA10이 연결됐을 때 동작. Normal operation UVC, UVC LED on GUVC-S10SUC2.0-LA10 and GUVL-S10SUC2.0-LA10 Probes.

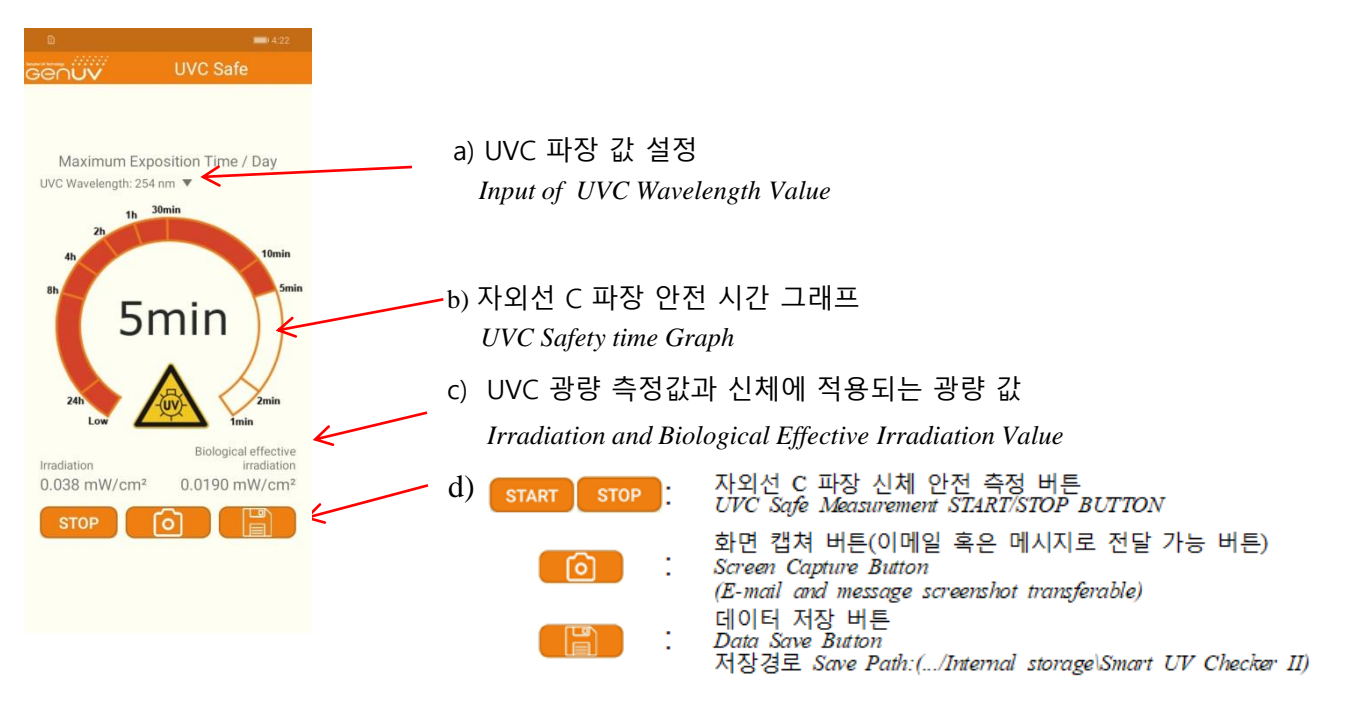

1) UVC 안전 시간 그래프 계산은 아래 기준에 의해 계산

*The UVC safety time graph calculation is calculated by the criteria below.* ① 광학 인공 방사능의 노출의 안전・위생 최저기준에 관한 지침( 2006/25/EC) 에서는 이래와 같은

방법으로 일일(8 hours) 최대 유해 UV 선량을 H<sub>eff</sub>=30J/m<sup>2</sup>정의

The Directive 2006/25/EC defines a maximum daily(8 hours) dose of harmful artificial UV radiation with H<sub>eff</sub>=30J/m<sup>2</sup> ② H<sub>eff</sub>의 계산은 다음 공식으로 정의 :

 $H_{eff}$  is is defined by the following formula:

$$H_{eff} = \int_{0}^{t} \int_{\lambda=180nm}^{\lambda=400nm} E_{\lambda}(\lambda, t) \cdot S(\lambda) \cdot d\lambda \cdot dt$$

H<sub>eff</sub>: 유효 복사 노출로 S(λ)에 의해 스펙트럼상 가중된 복사 노출 제곱 미터당 줄(Joule)로 표현 *Effective radiant exposure.* 

radiant exposure spectrally weighted by  $S(\lambda)$ , expressed in joules per square meter

t:노출시간

- Time of exposure
- λ: 180nm~400nm사이의 자외선 조사 파장
  - Wavelength of UV irradiation between 180 nm an 400 nm
- E<sub>λ</sub> : 자외선 광량
  - Spectral irradiance of the source
- S(λ): 자외선 파장에 따라 신체(눈과 피부)에 적용되는 가중치 (표 참조)

spectral weighting taking into account the wavelength dependence of the health effects of UV radiation on eye and skin(See Table)

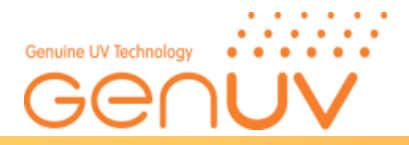

## Table. NON-BINDING GUIDE TO GOOD PRACTICE FOR IMPLEMENTING DIRECTIVE2006/25/EC 'Artificial Optical Radiation'

| L 114/50 | EN |
|----------|----|
|----------|----|

Official Journal of the European Union

27.4.2006

#### Table 1.2

#### S (λ) [dimensionless], 180 nm to 400 nm

| λ in nm | S (λ)  | λ in nm | S (λ)  | $\lambda$ in nm | S (λ)  | λ in nm | S (λ)    | $\lambda$ in nm | S (λ)    |
|---------|--------|---------|--------|-----------------|--------|---------|----------|-----------------|----------|
| 180     | 0,0120 | 228     | 0,1737 | 276             | 0,9434 | 324     | 0,000520 | 372             | 0,000086 |
| 181     | 0,0126 | 229     | 0,1819 | 277             | 0,9272 | 325     | 0,000500 | 373             | 0,000083 |
| 182     | 0,0132 | 230     | 0,1900 | 278             | 0,9112 | 326     | 0,000479 | 374             | 0,000080 |
| 183     | 0,0138 | 231     | 0,1995 | 279             | 0,8954 | 327     | 0,000459 | 375             | 0,000077 |
| 184     | 0,0144 | 232     | 0,2089 | 280             | 0,8800 | 328     | 0,000440 | 376             | 0,000074 |
| 185     | 0,0151 | 233     | 0,2188 | 281             | 0,8568 | 329     | 0,000425 | 377             | 0,000072 |
| 186     | 0,0158 | 234     | 0,2292 | 282             | 0,8342 | 330     | 0,000410 | 378             | 0,000069 |
| 187     | 0,0166 | 235     | 0,2400 | 283             | 0,8122 | 331     | 0,000396 | 379             | 0,000066 |
| 188     | 0,0173 | 236     | 0,2510 | 284             | 0,7908 | 332     | 0,000383 | 380             | 0,000064 |
| 189     | 0,0181 | 237     | 0,2624 | 285             | 0,7700 | 333     | 0,000370 | 381             | 0,000062 |
| 190     | 0,0190 | 238     | 0,2744 | 286             | 0,7420 | 334     | 0,000355 | 382             | 0,000059 |
| 191     | 0,0199 | 239     | 0,2869 | 287             | 0,7151 | 335     | 0,000340 | 383             | 0,000057 |
| 192     | 0,0208 | 240     | 0,3000 | 288             | 0,6891 | 336     | 0,000327 | 384             | 0,000055 |
| 193     | 0,0218 | 241     | 0,3111 | 289             | 0,6641 | 337     | 0,000315 | 385             | 0,000053 |
| 194     | 0,0228 | 242     | 0,3227 | 290             | 0,6400 | 338     | 0,000303 | 386             | 0,000051 |
| 195     | 0,0239 | 243     | 0,3347 | 291             | 0,6186 | 339     | 0,000291 | 387             | 0,000049 |
| 196     | 0,0250 | 244     | 0,3471 | 292             | 0,5980 | 340     | 0,000280 | 388             | 0,000047 |
| 197     | 0,0262 | 245     | 0,3600 | 293             | 0,5780 | 341     | 0,000271 | 389             | 0,000046 |
| 198     | 0,0274 | 246     | 0,3730 | 294             | 0,5587 | 342     | 0,000263 | 390             | 0,000044 |
| 199     | 0,0287 | 247     | 0,3865 | 295             | 0,5400 | 343     | 0,000255 | 391             | 0,000042 |
| 200     | 0,0300 | 248     | 0,4005 | 296             | 0,4984 | 344     | 0,000248 | 392             | 0,000041 |
| 201     | 0,0334 | 249     | 0,4150 | 297             | 0,4600 | 345     | 0,000240 | 393             | 0,000039 |
| 202     | 0,0371 | 250     | 0,4300 | 298             | 0,3989 | 346     | 0,000231 | 394             | 0,000037 |
| 203     | 0,0412 | 251     | 0,4465 | 299             | 0,3459 | 347     | 0,000223 | 395             | 0,000036 |
| 204     | 0,0459 | 252     | 0,4637 | 300             | 0,3000 | 348     | 0,000215 | 396             | 0,000035 |
| 205     | 0,0510 | 253     | 0,4815 | 301             | 0,2210 | 349     | 0,000207 | 397             | 0,000033 |
| 206     | 0,0551 | 254     | 0,5000 | 302             | 0,1629 | 350     | 0,000200 | 398             | 0,000032 |
| 207     | 0,0595 | 255     | 0,5200 | 303             | 0,1200 | 351     | 0,000191 | 399             | 0,000031 |
| 208     | 0,0643 | 256     | 0,5437 | 304             | 0,0849 | 352     | 0,000183 | 400             | 0,000030 |

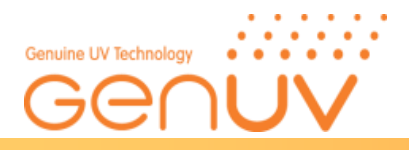

#### 2) UVC 광량에 따른 안전 시간

| Duration of exposure<br>per 8-hour Day | Irradiance (Effective)<br>W/m <sup>2</sup> | Irradiance(Effective)<br>uW/cm <sup>2</sup> | Irradiance(Effective)<br>mW/cm <sup>2</sup> |
|----------------------------------------|--------------------------------------------|---------------------------------------------|---------------------------------------------|
| 8hours                                 | 0.001                                      | 0.1                                         | 0.0001                                      |
| 4hours                                 | 0.002                                      | 0.2                                         | 0.0002                                      |
| 2hours                                 | 0.004                                      | 0.4                                         | 0.0004                                      |
| 1hours                                 | 0.008                                      | 0.8                                         | 0.0008                                      |
| 30minutes                              | 0.017                                      | 1.7                                         | 0.0017                                      |
| 15minutes                              | 0.033                                      | 3.3                                         | 0.0033                                      |
| 10minutes                              | 0.050                                      | 5                                           | 0.005                                       |
| 5minutes                               | 0.1                                        | 10                                          | 0.01                                        |
| 1minutes                               | 0.5                                        | 50                                          | 0.05                                        |
| 30seconds                              | 1.0                                        | 100                                         | 0.1                                         |
| 10seconds                              | 3.0                                        | 300                                         | 0.3                                         |
| 1seconds                               | 30                                         | 3000                                        | 3                                           |
| 0.5seconds                             | 60                                         | 6000                                        | 6                                           |
| 0.1seconds                             | 100                                        | 10000                                       | 10                                          |
|                                        |                                            |                                             |                                             |

## 5-3) 데이터 저장(SAVE File Description)

## A) 자외선 광량(UV Intensity)

a) 파일 저장 명 : UV\_Intensity\_2019-11-21\_10:18:31.csv

Save File Name : UV\_Intensity\_2019-11-21\_10:18:31.csv

b) 마이크로 오피스 엑셀 프로그램으로 저장된 파일을 열람할 수 있다.

It can be viewed in the micro-office Excel program.

### c) 저장된 파일 내용

Example of save File

|                  | UV Power(mW/cm <sup>2</sup> ) | MAX.(mW/cm <sup>2</sup> ) | MIN.(mW/cm <sup>2</sup> ) | AVG.(mW/cm <sup>2</sup> ) |
|------------------|-------------------------------|---------------------------|---------------------------|---------------------------|
| 2019-11-21 10:18 | 2.32                          | 2.32                      | 2.32                      | 2.32                      |
| 2019-11-21 10:18 | 2.46                          | 2.46                      | 2.32                      | 2.39                      |
| 2019-11-21 10:18 | 2.49                          | 2.49                      | 2.32                      | 2.43                      |
| 2019-11-21 10:18 | 2.52                          | 2.52                      | 2.32                      | 2.45                      |
| 2019-11-21 10:18 | 2.51                          | 2.52                      | 2.32                      | 2.46                      |
| 2019-11-21 10:18 | 1.94                          | 2.52                      | 1.94                      | 2.38                      |
| 2019-11-21 10:18 | 1.24                          | 2.52                      | 1.24                      | 2.21                      |
| 2019-11-21 10:18 | 1.04                          | 2.52                      | 1.04                      | 2.07                      |
| 2019-11-21 10:18 | 0.89                          | 2.52                      | 0.89                      | 1.94                      |
| 2019-11-21 10:18 | 0.76                          | 2.52                      | 0.76                      | 1.82                      |
| 2019-11-21 10:18 | 0.71                          | 2.52                      | 0.71                      | 1.72                      |
| 2019-11-21 10:18 | 0.896                         | 2.529                     | 0.717                     | 1.653                     |

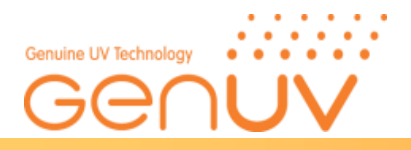

## B) 누적광량(UV DOSE)

a) 저장 파일 명 :UV\_Dose\_2020-06-15\_08:56:32.csv Save File Name : UV\_Dose\_2020-06-15\_08:56:32.csv

b) 마이크로 오피스 엑셀 프로그램으로 저장된 파일을 열람할 수 있다.

It can be viewed in the micro-office Excel program.

c) 저장된 파일 내용 Example of save File

| Date/Time       | UV Power(mW/cm <sup>2</sup> ) | Dos   | e(mJ/cm²) |
|-----------------|-------------------------------|-------|-----------|
| 2020-06-15 8:55 |                               | 0     | 0         |
| 2020-06-15 8:55 |                               | 0.055 | 0.055     |
| 2020-06-15 8:55 |                               | 0.094 | 0.149     |
| 2020-06-15 8:55 |                               | 0.088 | 0.237     |
| 2020-06-15 8:55 |                               | 0.086 | 0.323     |
| 2020-06-15 8:55 |                               | 0.094 | 0.417     |
| 2020-06-15 8:56 |                               | 0.09  | 0.507     |
| 2020-06-15 8:56 |                               | 0.055 | 0.562     |
| 2020-06-15 8:56 |                               | 0.031 | 0.593     |
| 2020-06-15 8:56 |                               | 0.026 | 0.619     |
| 2020-06-15 8:56 |                               | 0.135 | 0.754     |
|                 |                               |       |           |

### C) 자외선 지수(UV INDEX)

- a) 저장 파일 명 : UV\_Dose\_2020-01-10\_16:33:32.csv Save File Name : UV\_Dose\_2020-01-10\_16:33:32.csv
- b) 마이크로 오피스 엑셀 프로그램으로 저장된 파일을 열람할 수 있다. *It can be viewed in the micro-office Excel program.*
- c) 저장된 파일 내용 Example of save File

| Date/Time        | UV Voltage(Hex) | UVINDE | X  |
|------------------|-----------------|--------|----|
| 2020-01-10 16:33 |                 | 110    | 0  |
| 2020-01-10 16:33 |                 | 125    | 1  |
| 2020-01-10 16:33 |                 | 230    | 2  |
| 2020-01-10 16:33 |                 | 430    | 3  |
| 2020-01-10 16:33 |                 | 500    | 4  |
| 2020-01-10 16:33 |                 | 600    | 5  |
| 2020-01-10 16:33 |                 | 700    | 6  |
| 2020-01-10 16:33 |                 | 800    | 7  |
| 2020-01-10 16:33 |                 | 900    | 8  |
| 2020-01-10 16:33 |                 | A00    | 9  |
| 2020-01-10 16:33 |                 | B00    | 10 |
| 2020-01-10 16:33 |                 | C00    | 11 |

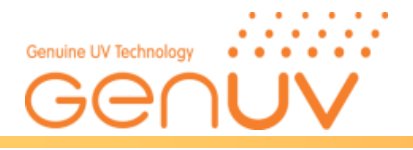

#### D) UV SAFE

- a) 저장파일 명 : UVC\_Safe\_2020-06-15\_18:09:39.csv Save File Name : UVC\_Safe\_2020-06-15\_18:09:39.csv
- b) 마이크로 오피스 엑셀 프로그램으로 저장된 파일을 열람할 수 있다.
- It can be viewed in the micro-office Excel program.
- c) 저장된 파일 내용 Example of save File

| Date/Time        | Irradiation(mW/cm <sup>2</sup> ) | Biological effective irradiation(mW/cm <sup>2</sup> ) |        |
|------------------|----------------------------------|-------------------------------------------------------|--------|
| 2020-06-15 18:08 | 0.03                             |                                                       | 0.015  |
| 2020-06-15 18:08 | 0.031                            |                                                       | 0.0155 |
| 2020-06-15 18:08 | 0.032                            |                                                       | 0.016  |
| 2020-06-15 18:08 | 0.033                            |                                                       | 0.0165 |
| 2020-06-15 18:08 | 0.034                            |                                                       | 0.017  |
| 2020-06-15 18:08 | 0.035                            |                                                       | 0.0175 |
| 2020-06-15 18:08 | 0.037                            |                                                       | 0.0185 |
| 2020-06-15 18:08 | 0.039                            |                                                       | 0.0195 |
| 2020-06-15 18:08 | 0.04                             |                                                       | 0.02   |

## 5-4) 연결 에러표시(Error Massage)

※ 프로브와 활성 앱의 연결이 잘못 되었을 때 에러 메시지가 발생.

The window and probe are not connected properly.

| 0 1 8                           | 14:48   |                  | \$ (D) 💷(4.48            |                 | D.R.O              | \$ (D) 💷 ( 4,48      |
|---------------------------------|---------|------------------|--------------------------|-----------------|--------------------|----------------------|
| Genuv UV Intensity              | Ğ       | en <b>uv</b>     | UV Dose                  | č               | 3enuv              |                      |
|                                 |         |                  |                          |                 |                    |                      |
|                                 |         |                  |                          |                 |                    |                      |
|                                 |         | UV Band :        | XXX                      |                 | Maximum Ex         | position Time / Day  |
| UV Band · XXX                   |         | 0.6              |                          |                 | UVC Wavelength: 25 | 54 nm 🔻              |
| of Build . MAR                  |         | 0.3 -            |                          |                 | 2h 1h              | 30min                |
| UV Power                        | -       | 100              |                          |                 | 4h                 | 10min                |
|                                 |         | 0                |                          |                 | 8h                 | 5min                 |
| 0.000 mW/cm                     | 2       | -0.3 -           |                          |                 | [7]                | OW                   |
|                                 |         | -0.6             |                          |                 |                    |                      |
| MIN. : 0.000 mW/cm <sup>2</sup> |         | 0 2 4 6 8 10     | 13 16 19 22 25 29        |                 | 17                 | $\wedge \land$       |
| Inday MadullAX:0 800 mW/6m2a    | 1       | UV Power         | 0.000 mW/cm <sup>2</sup> |                 | 24h                | -uv- 2min            |
| Index Module is connected       |         | Start ~ End Time |                          |                 | Low                | Rielanical offective |
| AVG. : 0.000 mW/cm <sup>2</sup> |         | Accumulated Time |                          |                 | Irradiation        | irradiation          |
| START                           | Index M | Aodule is c      | onnected                 | $ \rightarrow $ | XXXXX              | XXXXX                |
|                                 |         | START            | o d ( H) d               |                 | START              |                      |
| Index Module is connected.      |         | Index Module     | e is connected.          |                 | No                 | UVC module.          |
|                                 |         |                  |                          |                 | /                  | $\frown$             |
|                                 |         |                  | <                        |                 | No U               | VC module            |

a) Index Module is connected :

UV 지수 프로브를 가지고 자외선 광량, 자외선 누적광량 등을 측정 시 나타나는 에러 메시지.

Error *Message displayed when UV dose or UV Intensity is measured while UV INDEX Probe is connected* b) No UVC module

UVC 프로브나 UVC LED 프로브가 아닌 프로브로 측정 시 나타나는 에러 메시지

Error Messages that appear when measuring with probes rather than UVC probes or UVC LED probes

Genicom Co., Ltd.

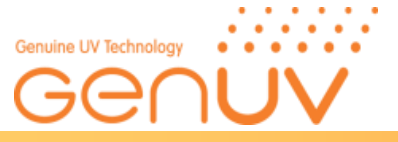

## 6. 문제해결(Trouble shooting)

| 고장이<br>의심되는 경우<br><i>Error item</i>                                                                                      | 확인 사항<br>Check list                                                                                                    |
|----------------------------------------------------------------------------------------------------|----------------------------------------------------------------------------------------------------|
| 자외선 광량, 누적<br>광량, 지수, UVC<br>안전 시간이 측정<br>되지 않을 때<br>When UV Intensity.<br>DOSE, Index,<br>UVC SAFE<br>measurement fails | 프로브 모델을 확인바랍니다.<br>Please check the probe model.<br>스마트 폰이 OTG 기능을 지원하는지 확인하십시오.<br>Please check if your smartphone supports the OTG function.<br>Micro 5pin OTG 커넥터가 올바르게 연결되었는지 확인하십시오.<br>Verify Micro 5pin OTG Connectors are properly connected.<br>스마트 폰 기종에 따라 동작이 원활하지 않을 수 있습니다. 기종을 확인 바랍니다.<br>Depending on your smartphone model, you may not be able to operate smoothly. Please check<br>the model. |
| 측정값이<br>[0] 일 때<br>When the measured<br>value is [0]                                                                     | UV 광원이 켜져 있는지 확인하여 주십시오.<br>Check that the light source is on.<br>자외선 지수 미터의 경우 흐린 날에는 측정이 불가능할 수 있다.<br>For UV index meters, measurements may be impossible on cloudy days.                                                                                                    |
|                                                                                                    | 측정기의 센서 측정 면이 광원을 향하였는지 확인하여 주십시오.<br>Make sure that the incident surface of the sensor probe is perpendicular to the light source.                                                                                                    |
|                                                                                                    | 계측 기의 검출 파장 범위와 광원의 파장을 확인하여 주십시오.<br>Check the detection wavelength range of the measuring instrument and the wavelength of the<br>light source.<br>검출 파장 범위는 매뉴얼 4페이지에서 확인할 수 있습니다.<br>The detection wavelength range can be found on page 4 of the manual.                                                                                                    |
| 광원에 따라<br>측정 값이 다를 때<br>When the measured<br>value differs<br>depending on the<br>light source                           | 4 페이지 상대 반응도 곡선을 확인하여 주십시오.<br>Please check page 4 relative response curve.<br>측정 범위에 포함 되더라도 광원의 파장에 따라 출력 값이 상이할 수 있습니다.<br>Even if included in the measurement range, the output value may vary depending on the<br>wavelength of the light source.<br>측정 기기의 교정 광원 정보는 3 페이지에서 확인 할 수 있습니다.<br>The calibration light source information for the measuring instrument can be found on page 3.                  |
| 측정 값이<br>낮게 측정 될 때<br>When the measured<br>value is measured<br>low                                                      | UV index 측정기의 경우, 흐린 날에는 측정값이 낮거나 측정이 되지 않을 수 있습니다.<br>In the case of a UV index meter, the measured value may be low or not measured on cloudy<br>days.                                                                                                    |
|                                                                                                    | 센서 측정 면이 광원과 수직하게 위치하였는지 확인하여 주십시오.<br>Make sure that the sensor measuring surface is positioned perpendicular to the light source.<br>각도가 기울어지면 정확한 측정이 이루어지지 않습니다.<br>If the angle is tilted, accurate measurements will not be made.                                                                                                    |
|                                                                                                    | 센서 측정 면에 이물질이 묻었는지 확인하여 주십시오.<br>Check if there is foreign substance on the sensor measurement surface.<br>기름, 먼지 등의 이물질은 광량 감소의 원인이 됩니다.<br>Foreign matter such as oil or dust can cause a decrease in light quantity.                                                                                                    |

※ 상기에 따라 확인 하여도 증상이 해결되지 않는 경우, 구매처 혹은 A/S 센터로 문의하여 주시기 바랍니다. If any problem occurs other than the above, please contact the sales company or A/S center.

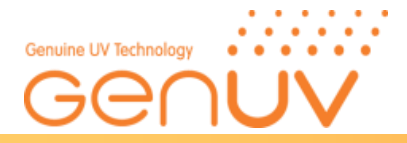

#### 7. 이상 발생시 A/S 요청(A/S Request in Case of Product Failure)

- 제품에 이상이 발생한 경우, 구매처 혹은 Genicom 본사로 연락하시어 A/S 를 받으시기 바랍니다.
- Should any failure is found in product, please call the sales company or customer center for A/S.
- 제품 무상 보증 기간은 구입 후 1년입니다.
   Product warranty period is 1 year from the date of procurement with no charge.
   단, 고객의 부주의 혹은 조작 미숙으로 인한 A/S 발생 또는 품질보증 기간이 경과한 경우에는 유상 A/S 처리됩니다.
   However, failure which is caused by user's misuse or carelessness within warrant period or any failure after the warrant period shall be chargeable for it's A/S.
- 제품의 교정 주기는 1년 입니다. 가까운 교정 기관에 의뢰하시거나 Genicom 본사로 연락하시어 유상 교정을 받으시길 권장합니다.

The calibration cycle of the product is 1 year. It is recommended that you contact a local calibration agency or contact the Genicom customer center for a paid calibration.

- 제품문의 및 혼라인 고객지원

Product inquiry and on-line customer service

Tel : +82-42-862-3982, Fax : +82-42-862-2982 E-mail : <u>uvsensor@geni-uv.com</u> Website : <u>http://www.geni-uv.com</u>

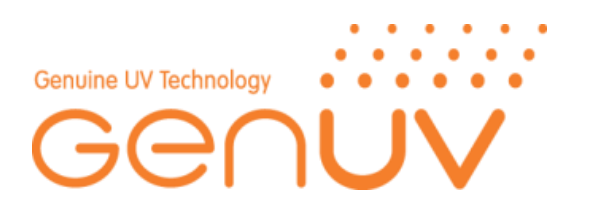